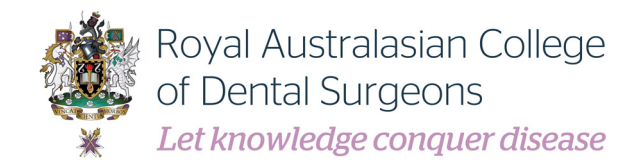

# RACDS My OMS CPD Home User Guide ORAL AND MAXILLOFACIAL SURGERY

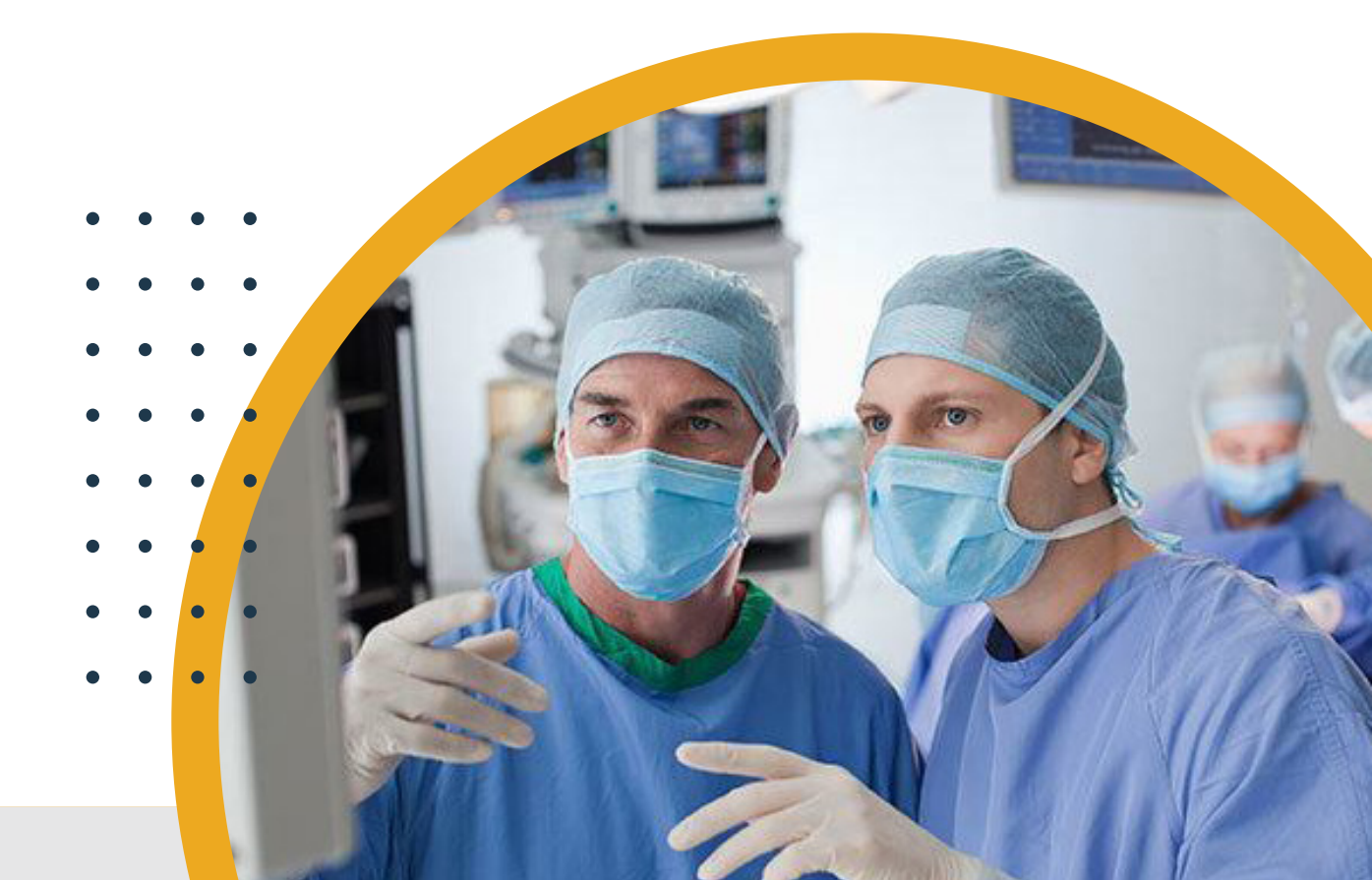

## A How do I log in to *My OMS CPD Home* platform?

Sign in to the <u>RACDS website</u> with your username and password. From your member dashboard, click on the *CPD* tab.

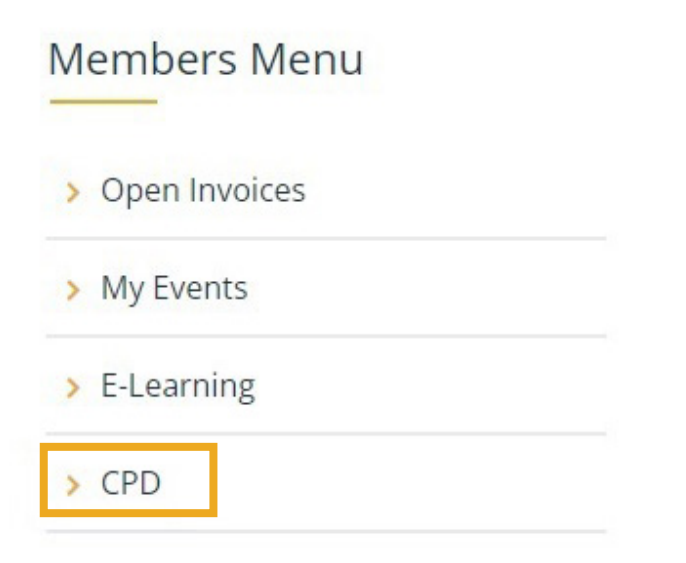

The My OMS CPD Home now contains three tabs:

| My CPD    | Home        |                                   |
|-----------|-------------|-----------------------------------|
| CPD Goals | CPD Logbook | CPD Professional Development Plan |

### **CPD Professional Development Plan**

By 28 February of each year, participants must ensure they have reflected on their learning goals from the previous year and added new learning goals for the current year.

At least one learning goal must be entered per year before the "*Add/*+" button will be enabled in the CPD Logbook.

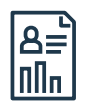

## How do I complete my Professional Development Plan (formerly Learning Plan)?

In the '*CPD Professional Development Plan*' tab, select the relevant '*Add/+*' button to add learning goals and reflections.

#### My CPD Home

|                                                                                                    | CPD Logbook                                                                                                    | CPD Pro                                      | fessional Deve                                         | lopment Plan                                                                     |                                                             |                                                                                        |                                                              |                                                                               |
|----------------------------------------------------------------------------------------------------|----------------------------------------------------------------------------------------------------|----------------------------------------------|--------------------------------------------------------|----------------------------------------------------------------------------------|-------------------------------------------------------------|----------------------------------------------------------------------------------------|--------------------------------------------------------------|-------------------------------------------------------------------------------|
|                                                                                                    |                                                                                                    | -                                            |                                                        |                                                                                  |                                                             |                                                                                        |                                                              |                                                                               |
|                                                                                                    | Drafazzia                                                                                                    | nal Day                                      |                                                        | nt Dlan                                                                          |                                                             |                                                                                        |                                                              |                                                                               |
|                                                                                                    | rolessio                                                                                                    | nal Dev                                      | relopmen                                               | nt Plan                                                                          |                                                             |                                                                                        |                                                              |                                                                               |
| The Profe<br>RACDS CF<br>credit for                                                                                                    | essional Develop<br>PD Program end<br>the activities, a                                                                        | oment Plan f<br>courages pai<br>nd contemp   | orms the basis<br>ticipants to cor<br>late their progr | for planning, strunsider their learni<br>ress and the activi                     | icturing, and mo<br>ng needs, conne<br>ties in a way that   | nitoring continuing me<br>ct their learning needs<br>: may change current p            | dical and dental (<br>to suitable educa<br>ractice and guide | education activities. Th<br>ation activities, obtain<br>e future development. |
| Learn                                                                                                    | ing goals                                                                                                    |                                              |                                                        |                                                                                  |                                                             |                                                                                        |                                                              |                                                                               |
| Outline y                                                                                                    | our annual lear                                                                                                    | ning goals re                                | lovant to scone                                        | e of practice Plea                                                               | co poto that at lo                                          | ast one goal must be e                                                                 | ntered per vear l                                            | before your CPD                                                               |
|                                                                                                    |                                                                                                    |                                              | levant to scope                                        | e of practice, rica                                                              | se note that at le                                          | ast one goar must be e                                                                 | incerca per jear i                                           |                                                                               |
| Logbook                                                                                                    | will allow activit                                                                                                    | ies to be en                                 | ered.                                                  | e of practice. Field                                                             | se note that at le                                          | ast one goar mast be e                                                                 | intered per years                                            |                                                                               |
| Logbook                                                                                                    | will allow activit                                                                                                    | ies to be en                                 | ered.                                                  | e of practice. Fica                                                              |                                                             | ast one goarmast be e                                                                  | nterea per year                                              | •                                                                             |
| Logbook<br>↓ <u>Enter</u>                                                                                                    | will allow activit<br>red Date                                                                                                 | ies to be en                                 | tered.                                                 | CPD Year                                                                         | se note that at le                                          | Learning Goal                                                                          |                                                              | •                                                                             |
| Logbook<br>↓ <u>Enter</u><br>There a                                                                                                    | will allow activit<br><u>ed Date</u><br>re no records.                                                                         | ies to be en                                 | tered.                                                 | CPD Year                                                                         |                                                             | Learning Goal                                                                          |                                                              | • [                                                                           |
| Logbook<br>↓ <u>Enter</u><br>There a<br>Reflec                                                                                                    | will allow activit<br>ed Date<br>re no records.                                                                                | ties to be en                                | tered.                                                 | <u>CPD Year</u>                                                                  | se note that at re                                          | Learning Goal                                                                          |                                                              | • [                                                                           |
| Logbook<br>↓ <u>Enter</u><br>There a<br>Reflec                                                                                                    | will allow activit<br><u>ed Date</u><br>re no records.<br>tion                                                                 | ies to be en                                 | tered.                                                 | <u>CPD Year</u>                                                                  |                                                             | Learning Goal                                                                          |                                                              | • [                                                                           |
| Logbook<br>↓ Enter<br>There a<br>Reflec<br>Complete<br>following                                                                                                    | will allow activit<br>ed Date<br>re no records.<br>tion<br>e the self-evalua<br>year. Time spei                                | tion of your                                 | goals and achie                                        | <u>CPD Year</u><br>evements at the e                                             | end of the year, in                                         | Learning Goal                                                                          | professional deve                                            | elopment plan for the<br>a performance                                        |
| Logbook  Logbook  Logbook  Logbook  Logbook  Logbook  Complete following measurer                                                                                                    | will allow activit<br>ed Date<br>re no records.<br>tion<br>the self-evalua<br>year. Time sper<br>ment activity an              | tion of your<br>t completin<br>d can be cla  | goals and achie<br>g and reviewing<br>imed under Cat   | <u>CPD Year</u><br>evements at the e<br>g your PDP can co<br>tegory 3: Self Eval | end of the year, ir<br>punt towards the<br>uation and Refle | Learning Goal<br>preparation for your p<br>50 hours of CPD requir<br>ction.            | professional deve<br>red each year as                        | elopment plan for the<br>a performance                                        |
| ↓ Enter<br>There a<br>Reflec<br>Complete<br>following<br>measurer                                                                                                    | will allow activit<br>ed Date<br>re no records.<br>tion<br>e the self-evalua<br>year. Time spen<br>ment activity an            | tion of your<br>nt completin<br>d can be cla | goals and achie<br>g and reviewing<br>imed under Cat   | <u>CPD Year</u><br>evements at the e<br>g your PDP can co<br>tegory 3: Self Eval | end of the year, in<br>bunt towards the<br>uation and Refle | Learning Goal                                                                          | professional deve<br>red each year as                        | elopment plan for the<br>a performance                                        |
| Logbook<br>Logbook<br>There a<br>Reflec<br>Complete<br>following<br>measurer<br>Logbook<br>Logbook<br>Log | will allow activit<br>ed Date<br>re no records.<br>tion<br>e the self-evalua<br>year. Time sper<br>ment activity an<br>ed Date | tion of your<br>t completin<br>d can be cla  | goals and achie<br>g and reviewing<br>imed under Cat   | <u>CPD Year</u><br>evements at the e<br>g your PDP can co<br>tegory 3: Self Eval | end of the year, ir<br>ount towards the<br>uation and Refle | Learning Goal  preparation for your p 50 hours of CPD require ttion. <u>Reflection</u> | professional deve<br>red each year as                        | elopment plan for the<br>a performance                                        |

When adding a learning goal at the start of the year, select the year and enter your learning goal in the pop-up box and press '*Save & Close*'. Repeat this step to add more learning goals.

When adding a reflection at the end of each year/beginning of a new year, select the year, enter your reflection in the pop-up box and press '*Save & Close*'. Repeat this step to add more reflections.

Once entered and saved, goals and reflections can be edited or deleted.

| CPD Goals                                           | CPD Logbook    | CPD Professional Developmen | nt Plan  |              |           |         |                     |  |
|-----------------------------------------------------|----------------|-----------------------------|----------|--------------|-----------|---------|---------------------|--|
| CPD Pr                                              | Add            |                             |          |              | ΰ 🗆       | ×       |                     |  |
| The Professional<br>Program enco                    | Entered Date   |                             |          |              |           |         | l educa<br>ities ob |  |
| contemplate t                                       | *CPD Year      | (Select) 🗸                  |          |              |           |         | 1000,000            |  |
| Learning ( )<br>Outline your ar n<br>to be entered. | *Learning Goal | (Select)<br>2023<br>2022    |          |              |           |         | ar before           |  |
|                                                     |                |                             |          |              |           |         |                     |  |
| Entered Date                                        |                |                             |          |              |           |         |                     |  |
| There are no                                        |                |                             |          |              |           |         |                     |  |
|                                                     |                |                             |          |              |           |         |                     |  |
| Reflection                                          |                |                             |          |              |           |         |                     |  |
| Complete the se                                     |                |                             |          |              |           |         | evelopm             |  |
| under Category                                      | 4              |                             |          | Save & Close | Cance     | ↓       | douron              |  |
|                                                     |                |                             |          |              |           |         |                     |  |
|                                                     |                |                             |          |              |           |         |                     |  |
|                                                     |                |                             |          |              |           |         |                     |  |
| ↓ <u>Entered D</u>                                  | ate            |                             | CPD Year | Lea          | rning G   | oal     |                     |  |
| 27/02/2023                                          | 4:43 PM        |                             | 2022     | Dev          | velop ski | ills in |                     |  |

During the 2022 to 2023 transition, if you submitted a Professional Development Plan (previously Learning Plan) using the PDF template for 2022, an automatic message will be displayed as below. Please note that users who did not enter their learning goals at the start of 2022 will need to retrospectively add their goals for 2022 and then reflect on these.

#### CPD Professional Development Plan

The Professional Development Plan forms the basis for planning, structuring, and monitoring continuing medical and dental education activities. The RACDS CPD Program encourages participants to consider their learning needs, connect their learning needs to suitable education activities, obtain credit for the activities, and contemplate their progress and the activities in a way that may change current practice and guide future development.

#### Learning goals

Outline your annual learning goals relevant to scope of practice. Please note that at least one goal must be entered per year before your CPD Logbook will allow activities to be entered.

|                       |                 |               | Q2   | Add |
|-----------------------|-----------------|---------------|------|-----|
| ◆ <u>Entered Date</u> | <u>CPD Year</u> | Learning Goal |      |     |
| 1/03/2023 1:42 PM     | 2022            | Complete      | Edit | ×   |

#### Reflection

Complete the self-evaluation of your goals and achievements at the end of the year, in preparation for your professional development plan for the following year. Time spent completing and reviewing your PDP can count towards the 50 hours of CPD required each year as a performance measurement activity and can be claimed under Category 3: Self Evaluation and Reflection.

|                       |          |            | (Q)  | Add |
|-----------------------|----------|------------|------|-----|
| ↓ <u>Entered Date</u> | CPD Year | Reflection |      |     |
| 1/03/2023 1:42 PM     | 2022     | Complete   | Edit | ×   |

#### **CPD Logbook**

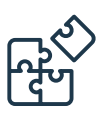

## How do I add CPD activities and upload evidence?

After entering any required learning goals and/or reflections, click on the '*CPD Logbook*' tab then the '*Add/*+' button.

#### My CPD Home

| Requireme                                                                               | nts                                                                                                |                                                                           |                                                                      |                                                        |     |
|-----------------------------------------------------------------------------------------|----------------------------------------------------------------------------------------------------|---------------------------------------------------------------------------|----------------------------------------------------------------------|--------------------------------------------------------|-----|
| All practicing C                                                                        | OMS specialists must under                                                                         | ake a minimum of 50 hours o                                               | of CPD activities per year aligned v                                 | vith the RACDS CPD Framework                           |     |
| <ul> <li>at least 1</li> <li>at least 2<br/>category.</li> <li>the remaining</li> </ul> | 2.5 hours in educational ac<br>5 hours in activities focused<br>and<br>ining 12.5 hours, and any C | ivities<br>I on reviewing performance a<br>PD activities over the 50-hour | nd measuring outcomes, with a n<br>r minimum across any of these typ | ninimum of five hours for each<br>bes of CPD activity. |     |
| Please note th<br>colleague, or e                                                       | at New Zealand practitione<br>mployer.                                                             | s must engage in structured                                               | conversations (Category 3) about                                     | their clinical practice with a pe                      | er, |

Participants must add at least one learning goal in their Professional Development Plan for each year before entering CPD activities, otherwise the '*Add/+*' button will still be disabled and the following prompt will appear:

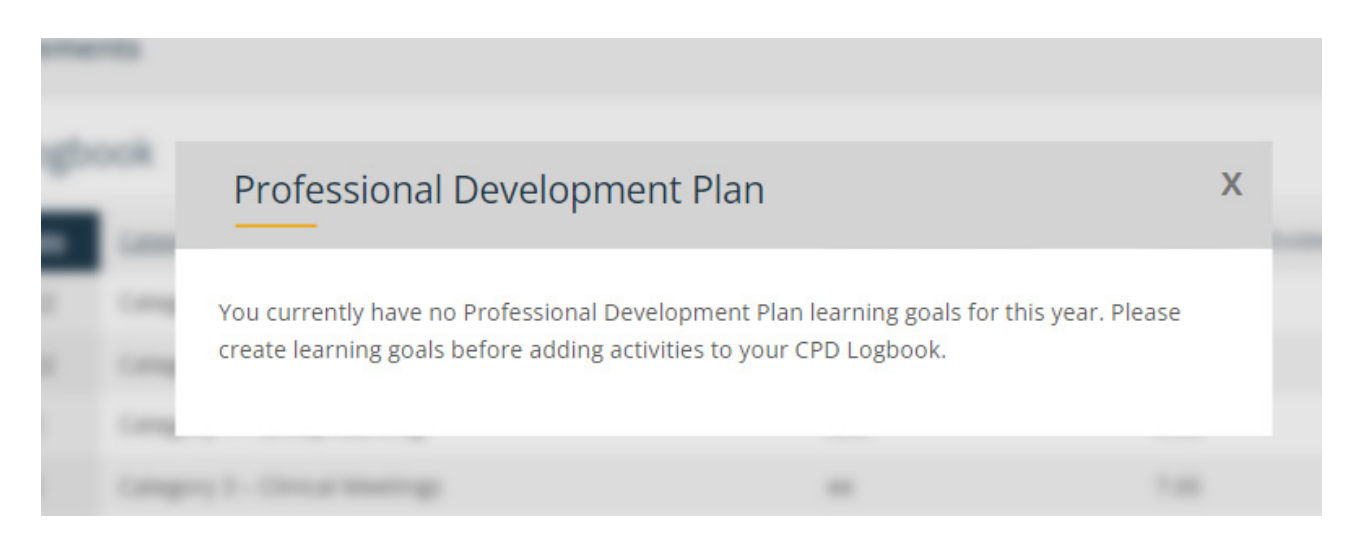

Enter the required data marked with a red asterisk (\*) then press '*Save & Close*'. Repeat this step to add more CPD activities. Evidence is not mandatory, but it is required when selected for audit.

| Add               |                                                      | Ó 🗆             |
|-------------------|------------------------------------------------------|-----------------|
|                   |                                                      | ×               |
| • Start Date      |                                                      |                 |
| • End Date        |                                                      |                 |
| • Category        |                                                      |                 |
| (Select)          |                                                      | ~               |
| Course Provider   |                                                      |                 |
| Course Descriptio | n                                                    |                 |
| • Hours           | 0                                                    |                 |
| Evidence          | Select                                               |                 |
|                   | Types: pdf, doc, docx, jpg, png<br>Maximum 109.77 MB |                 |
|                   |                                                      |                 |
| 4                 | s                                                    | ave & Close Can |
|                   |                                                      |                 |

#### **CPD Goals**

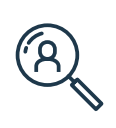

## How can I view my overall progress? How do I download a transcript of activities, statement of participation or annual certificate of compliance?

• Click on the '*CPD Goals*' tab to view the trackers showing your overall goal and progress for each category. CPD goals refresh on a 15-minute schedule. Any new activities will be reflected in line with this schedule.

• Click on '*Download statement*' for a letter confirming your participation in the RACDS Program for the selected year.

• Click on '*Download transcript*' for a copy of your CPD activities from a specified period.

• Click on '*Certificate*' for a copy of your Annual Certificate of Compliance. The annual certificate becomes available when participants meet the requirements after the closing date of 28 February (except those selected for audit).

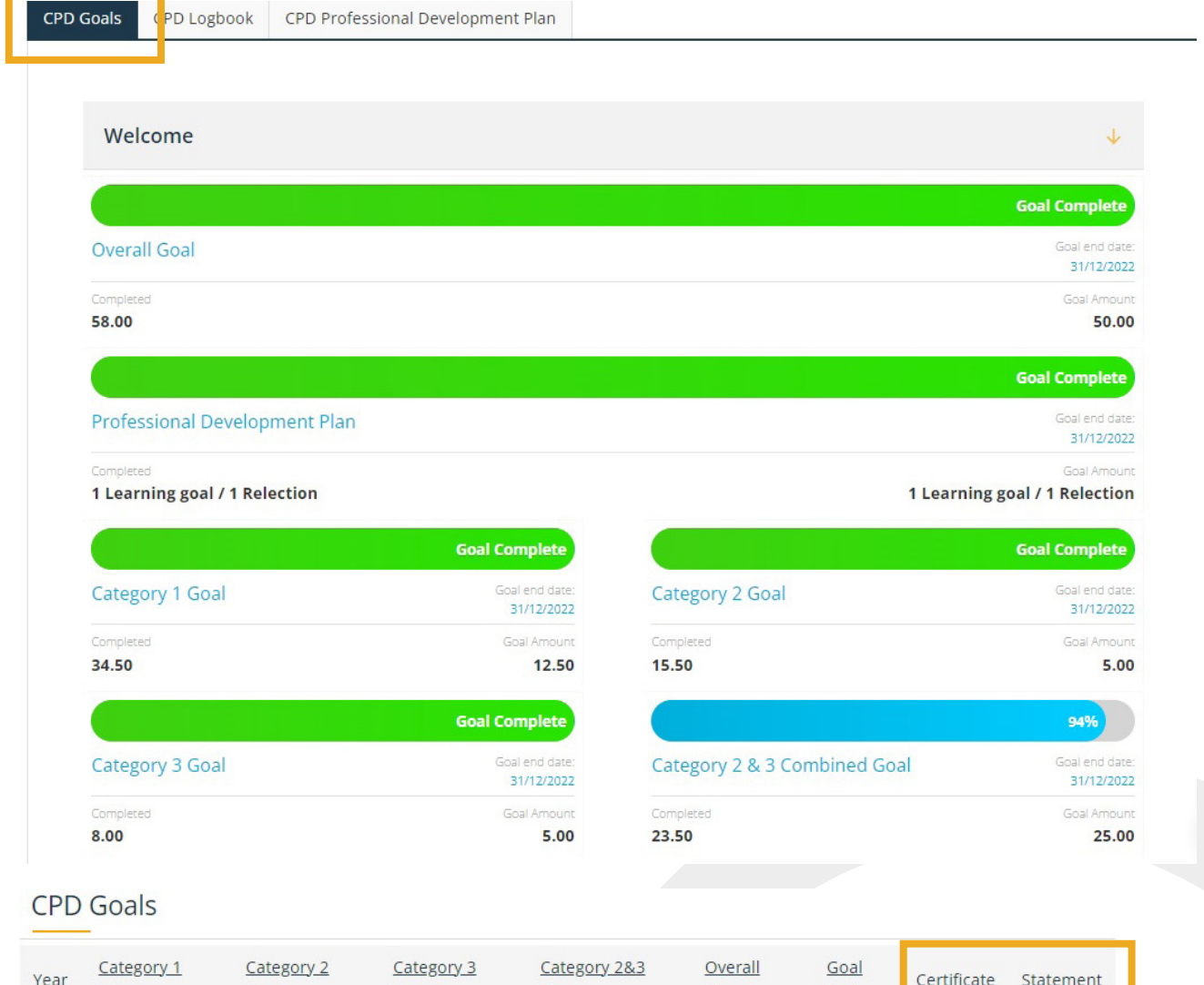

| <u>Year</u> | <u>Category 1</u><br><u>Hours</u> | <u>Category 2</u><br><u>Hours</u> | <u>Category 3</u><br><u>Hours</u> | <u>Category 2&amp;3</u><br><u>Hours</u> | <u>Overall</u><br><u>Hours</u> | <u>Goal</u><br><u>Met</u> | <u>Certificate</u> | <u>Statement</u> |
|-------------|-----------------------------------|-----------------------------------|-----------------------------------|-----------------------------------------|--------------------------------|---------------------------|--------------------|------------------|
| 2023        | 0.00                              | 0.00                              | 0.00                              | 0.00                                    | 0.00                           | No                        |                    |                  |
| 2022        | 34.50                             | 15.50                             | 8.00                              | 23.50                                   | 58.00                          | No                        |                    |                  |
| Dow         | nload Transcript <del>.)</del>    |                                   |                                   |                                         |                                |                           |                    |                  |

#### **Document information**

| Document Number            | EXT_ACA_232_2.0                                                                |
|----------------------------|--------------------------------------------------------------------------------|
| Nature of Document         | Guide                                                                          |
| Contact Officer            | Education Manager - OMS                                                        |
| Authoriser                 | Education Manager - OMS                                                        |
| Approved                   | Education Manager - OMS                                                        |
| Date Effective             | March 2023                                                                     |
| Date of Next Review        | January 2025                                                                   |
| Related documents/policies | <ul><li>OMS CPD Mandatory Compliance Policy</li><li>OMS CPD Standard</li></ul> |

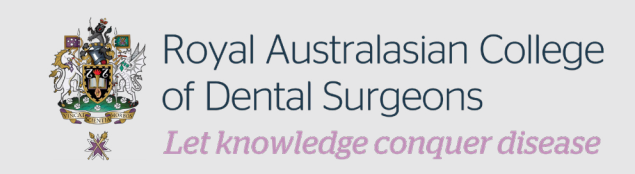

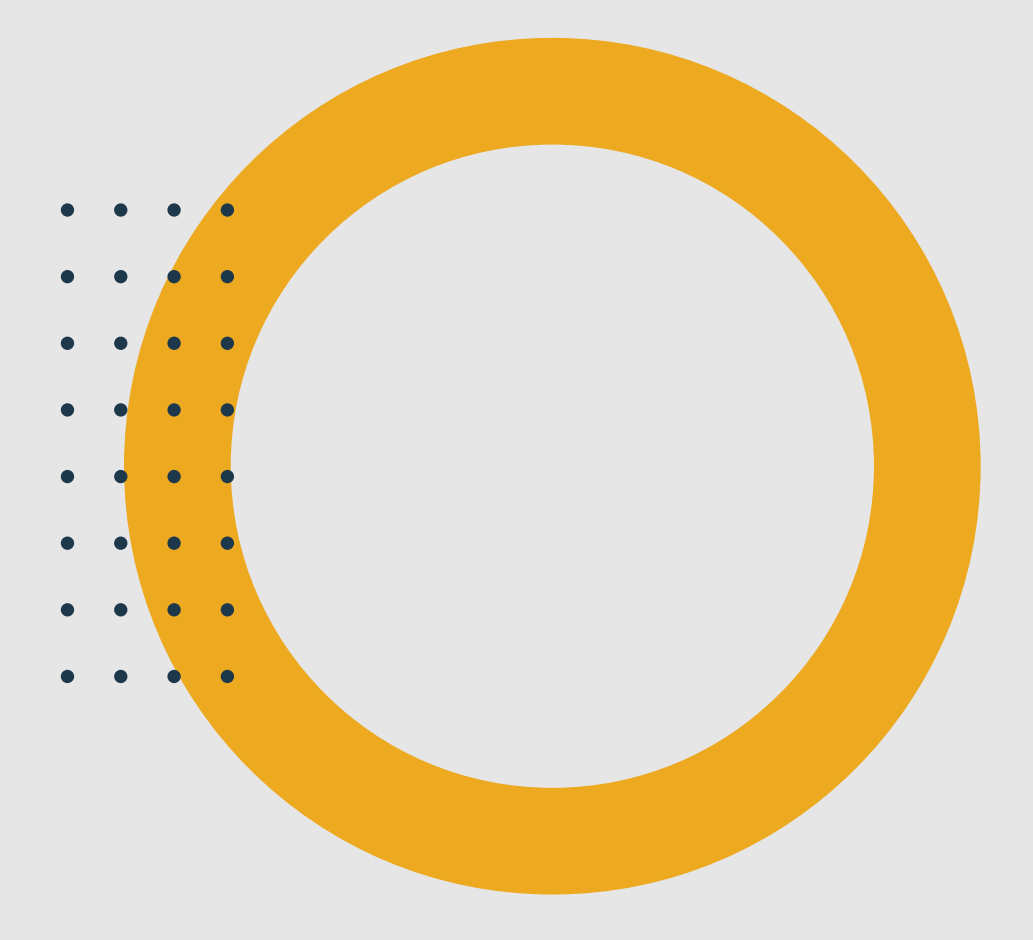

## **Contact Us**

 www.racds.org
 omsfellow@racds.org
 +61 2 9262 6044
 Level 13, 37 York St Sydney, NSW 2000